4/23/2018

# Manual de Usuario Entrada de Datos

Informe Jornada Laboral

Alexander Figueroa Matos OFICINA DE GERENCIA Y PRESUPUESTO

# Contenido

## Entrar a la aplicación

Dirección para acceder a la aplicación:

https://aplicaciones.ogp.pr.gov/apex/f?p=140

Indique usuario (username) y contraseña (password) asignada.

| Log In   |          |        |
|----------|----------|--------|
| Username | username |        |
| Password | ••••••   |        |
|          |          | Log In |

Haga clic en el botón drop down del menú Oficina de Recursos Humanos

Escoja la opción Jornada laboral

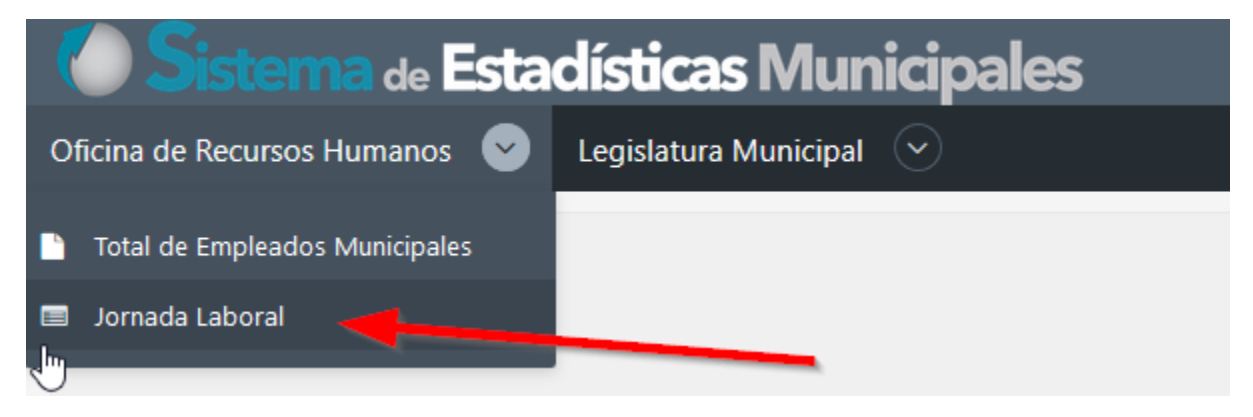

## Entrada de datos

#### Aparecerá la pantalla Jornada Laboral

Para comenzar, haga **clic** en el botón **Crear**, que se encuentra al lado derecho de la pantalla.

| Crear                       |                          |   |                     |
|-----------------------------|--------------------------|---|---------------------|
| Oficina de Recursos Humanos | istadísticas Municipales |   | Bienvenido USALEG 🕈 |
| Jornada Lał                 | ooral                    |   |                     |
| Q×                          | Ge Actors ~              |   | Create              |
|                             |                          | Q |                     |
|                             |                          | đ |                     |

La pantalla **Entrada de Datos – Jornada Laboral** que aparecerá, presenta el formulario para ingresar los datos sobre Jornada Laboral.

| 🕐 Sistema de Estadísti                         | icas Municipales                                                                                                    | Bienvenido USRLEG 🔻 |
|------------------------------------------------|----------------------------------------------------------------------------------------------------|---------------------|
| Oficina de Recursos Humanos 📀 Legisl           | latura Municipal 🔗                                                                                                  |                     |
| Municipio *                                    | Agencia Prueba 🔹                                                                                                    |                     |
| Año                                            | 2017-2018                                                                                                    |                     |
| El Artículo 11.022 de la Ley Núm. 81-1991, se  | egún enmendada establece que la jornada regular no excederá de ocho (8) horas diarias ni de cuarenta (40) horas sen | nanales.            |
| 1- Indique si el Municipio redujo su jornada i | regular a una jornada menor a las 7.5 horas diarias:                                                                |                     |
|                                                | No +                                                                                                    |                     |
| Fecha desde que está vigente                   |                                                                                                    |                     |
| 2- Indique el horario regular establecido y to | tal de horas laborables diarias actualmente:                                                                        |                     |
| Horario                                        |                                                                                                    |                     |
| Horas Laborables Diaria                        |                                                                                                    |                     |
| Detalle Otros Horarios:                        |                                                                                                    |                     |
| 3- Indique si el Municipio contempla reducir   | la jornada laboral a partir del año físcal 2018-2019                                                                |                     |
|                                                | No *                                                                                                    |                     |
| Fecha                                          |                                                                                                    |                     |
| Horario                                        |                                                                                                    |                     |
| Horas Laborables Diaria                        |                                                                                                    |                     |
| Cancel Regresar al Reporte                     |                                                                                                    | Crear y Guardar     |

En esta, nos encontraremos con los siguientes campos:

| Indique si el Municipio                              | Si o No                         | Seleccionar una alternativa Si o No                                                    |
|------------------------------------------------------|---------------------------------|----------------------------------------------------------------------------------------|
| una jornada menor a las<br>7.5 horas diarias         | Fecha desde que está<br>vigente | Indicar <b>fecha desde que está vigente</b> la reducción<br>de la jornada laboral      |
| Indique el borario regular                           | Horario                         | Indicar <b>horario</b> que actualmente tiene el Municipio                              |
| establecido y total de<br>horas laborables diarias   | Horas Laborables Diaria         | Indicar <b>el total de horas laborables diarias,</b><br>actualmente en el Municipio    |
| actualmente:                                         | Detalle Otros Horarios          | Indicar los <b>horarios adicionales</b> que actualmente tiene el Municipio, sí aplica. |
| Indique și el Municipio                              | Si o No                         | Seleccionar una alternativa Si o No                                                    |
| contempla reducir la<br>jornada laboral a partir del | Fecha                           | Indicar la <b>fecha</b> en que se implantará la reducción de jornada.                  |
| año fiscal 2018-2019                                 | Horas Laborables Diaria         | Indicar las <b>horas laborables diarias</b> luego de<br>implantada la reducción.       |

La **entrada de datos** en algunos campos es requerida. De lo contrario, la aplicación emitirá mensaje de error al tratar de crear y guardar.

2- Indique el horario regular establecido y total de horas laborables diarias actualmente:

| Horario                 | Horario must have some value.                 |
|-------------------------|-----------------------------------------------|
| Horas Laborables Diaria | Horas Laborables Diaria must have some value. |

Al finalizar la entrada de datos, haga clic en el botón Crear y Guardar.

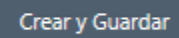

Aparecerá la siguiente forma informativa indicando que los datos fueron ingresados.

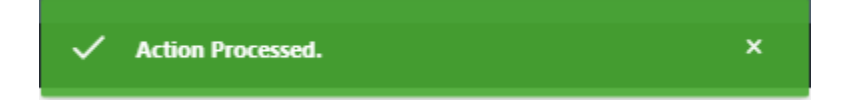

# Aplicar cambios

Aparecerán en esta pantalla los botones Aplicar Cambios y Someter a Director:

| Aplicar Cambios   | Somet | er a Director 🖈                                                     |
|-------------------|-------|---------------------------------------------------------------------|
| Aplicar Cambios   |       | Actualizar la información sin ser sometida al director(a)           |
| Someter a Directo | or 🖈  | Someterá la información al director(a) para ser evaluada y aprobada |

| de Estadist                                    | icas Municipa                   | les                                                | Benvenido USRLI                                 |
|------------------------------------------------|---------------------------------|----------------------------------------------------|-------------------------------------------------|
| sina de Recursos Humanos 📀 Legis               | latura Municipal 📀              |                                                    |                                                 |
| Municipio *                                    | Agencia Prueba 🕴                |                                                    |                                                 |
| Año                                            | 2017-2018                       |                                                    |                                                 |
| El Articulo 11.022 de la Ley Núm. 81-1991. s   | egún enmendada establece q      | ue la jornada regular no excederá de ocho (8) hora | is diarias ni de cuarenta (40) horas semanales. |
| 1- Indique si el Municipio redujo su jornada   | regular a una jornada menor     | a las 7.5 horas diarias:                           |                                                 |
|                                                | No =                            |                                                    |                                                 |
| Fecha desde que está vigente                   |                                 | 1                                                  |                                                 |
| 2- Indique el horario regular establecido y to | stal de horas laborables diarie | s actualmente:                                     |                                                 |
| Horado                                         | test                            |                                                    |                                                 |
| Horas Laborables Diaria                        | tes                             |                                                    |                                                 |
| Detaile Otros Horarios:                        | tes                             | 0                                                  |                                                 |
|                                                |                                 |                                                    |                                                 |
|                                                |                                 | . A                                                |                                                 |
| 3- Indique si el Municipio contempla reducir   | la jornada laboral a partir de  | l año fiscal 2018-2019                             |                                                 |
|                                                | No #                            |                                                    |                                                 |
| Fecha                                          |                                 | 100                                                |                                                 |
| Horaito                                        |                                 |                                                    |                                                 |
| Horas Laborables Diaria                        |                                 |                                                    |                                                 |
| Canvel Remeter al Remorte                      |                                 |                                                    | Andreas Pambies Consister a Granter of          |

## Añadir comentarios

En el área **Comentarios** que aparecerá, podrá ingresar notas o comentarios sobre estos datos.

| Haga clic en el | botón <b>Crear</b> . | Crear |       |
|-----------------|----------------------|-------|-------|
| Comentarios     |                      |       |       |
| Q.~             | Go Actio             | ,v    | Crear |

Aparecerá la pantalla Comentarios para escribir comentarios

Escriba comentarios en la caja de texto y luego haga clic en el botón Crear.

| COMENTARIOS |     |       |
|-------------|-----|-------|
| Comentario  |     |       |
|             |     |       |
|             | .ii |       |
| Cancel      |     | Crear |

El comentario aparecerá en el área **Comentarios** dentro de la pantalla **Entrada de Datos**.

| Comentarios |              |                 |                |                |     |       |
|-------------|--------------|-----------------|----------------|----------------|-----|-------|
| Q.          | Ge Actions ~ |                 |                |                |     | Crear |
| Comer       | stario       | Usuario creador | Fecha creacion |                | Арр |       |
| PRUEBA      | AFIQUEROA    |                 | 23-APR-2018    | JORNADALABORAL |     |       |
|             |              |                 |                |                |     | 1-1   |
|             | D            |                 |                |                |     |       |

## Someter datos al Director(a)

Para finalizar haga clic en el botón Someter a Director.

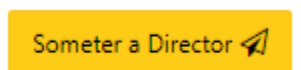

Una vez haya hecho **clic** en el botón **Someter a Director(a)**, se deshabilitarán los campos para evitar que se realicen más cambios. De requerir modificarlos, deberá solicitar al Director(a) devuelva el informe.

| orm on JORNADALABORAL                                                               |                            |                                                    |  |
|-------------------------------------------------------------------------------------|----------------------------|----------------------------------------------------|--|
| Municipio                                                                           | Carolina +                 |                                                    |  |
| Alo.                                                                                | 2017-2018                  |                                                    |  |
| El Anticula 11 027 de la bas Nilas P1 1991 conte ensemble a stablera una la l       | unada constanta da orbo (8 | have distant at the concerns (AM) have a second to |  |
| 1- Indique si el Município redujo su jornada regular a una jornada menor a las 7    | 5 horas diarias:           |                                                    |  |
| 14 16 BAAR 28 91                                                                    | No. *                      |                                                    |  |
|                                                                                     |                            | -                                                  |  |
| TELLS OFFICE OFFICE AND A STREET                                                    |                            | 481                                                |  |
| 2- Indique el horario regular establecido y total de horas laborables diarias actu  | almentes                   |                                                    |  |
| Horano                                                                              | desde PRUEBA               |                                                    |  |
| Horas Laborables Diaria                                                             | HORARIO PRUEBA             |                                                    |  |
| Detalle Otros Honarios                                                              | Esto es una prueba         | 0                                                  |  |
|                                                                                     |                            |                                                    |  |
|                                                                                     |                            |                                                    |  |
| 3- Indique si el Municipio contempla reducir la jornada laboral a partir del allo 1 | liscal 2018-2019           |                                                    |  |
|                                                                                     | No *                       |                                                    |  |
| Fecha                                                                               |                            |                                                    |  |
| Horario                                                                             |                            |                                                    |  |
| Horas Laborables Diaria                                                             |                            |                                                    |  |
|                                                                                     |                            |                                                    |  |
| Cancel                                                                              |                            |                                                    |  |

## Ver reporte

Para ver el reporte con la información creada, haga clic en el botón Regresar al Reporte.

3- Indique si el Municipio contempla reducir la jornada laboral a partir del año fiscal 2018-2019

|        |                     |                         | No | Φ |  |
|--------|---------------------|-------------------------|----|---|--|
|        |                     | Fecha                   |    |   |  |
|        | <b>、</b>            | Horario                 |    |   |  |
|        | $\mathbf{\Lambda}$  | Horas Laborables Diaria |    |   |  |
| Cancel | Regresar al Reporte |                         |    |   |  |

Verá en la información del estatus en

| Joi | nad               | a La              | bora              | ı                             |                      |       |         |                  |                       |           |          |                    |                   |                        |
|-----|-------------------|-------------------|-------------------|-------------------------------|----------------------|-------|---------|------------------|-----------------------|-----------|----------|--------------------|-------------------|------------------------|
| Q., |                   |                   |                   | Go                            | $Actions  \backsim $ |       |         |                  |                       |           |          |                    |                   |                        |
|     | Nombre            | Redujo<br>jornada | Fecha<br>vigencia | Horas<br>laborables<br>diaria | Reducir<br>jornada   | Fecha | Horario | Horario<br>desde | Total<br>horas<br>dia | Certifico | Status   | Usuario<br>creador | Fecha<br>creacion | Usuario<br>modificador |
| R   | Agencia<br>Prueba | No                |                   | tes                           | No                   |       | 5       | test             |                       | 393       | REVISION | USRLEG             | 23-APR-<br>2018   | USRLEG                 |

## Salir de la aplicación

Para salir de la aplicación, haga **clic** en el botón *drop down* con su username y escoja la opción **Logout**.

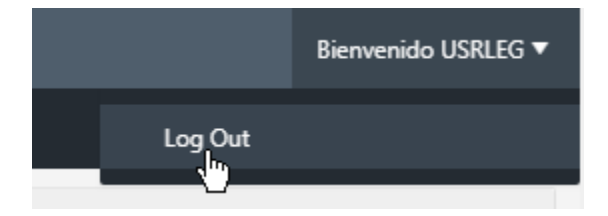

## Función del rol de Director(a)

El rol de Director(a) en esta aplicación se diferencia del rol de Usuario en cuanto a las siguientes funciones:

- Certificar que los datos son correctos
- Someter los datos a la Oficina de Gerencia y Presupuesto

El procedimiento de entrada a esta aplicación es igual al que aparece en el inicio de este manual, utilizando el username y password asignado.

Al entrar, haga clic en el botón drop down del menú Oficina de Recursos Humanos

Escoja la opción Jornada Laboral

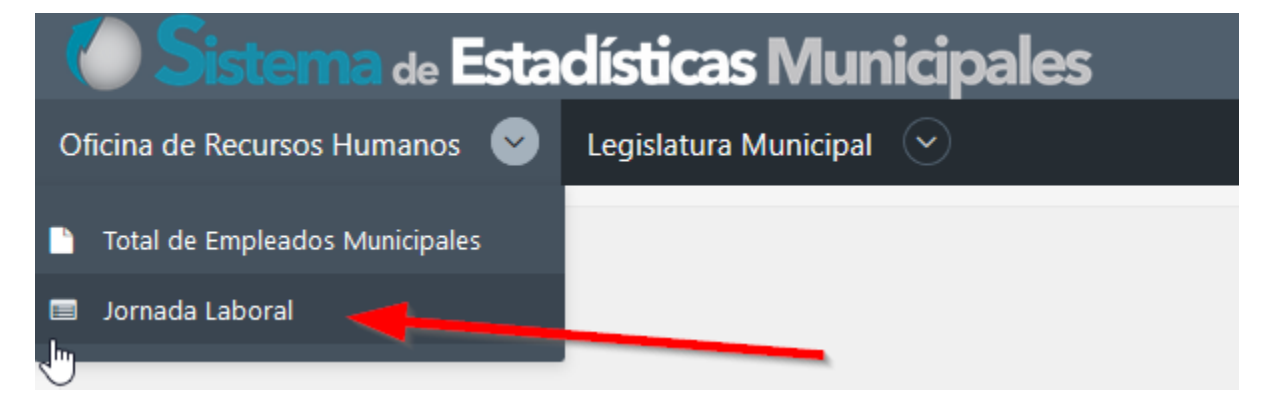

Podrá ver, el expediente de su municipio.

Note, por ejemplo, la columna Status:

| Joi | nada     | a Labora       | al              |                         |                 |                 |                |                     |                    |       |         |               |                 |           |          |            |
|-----|----------|----------------|-----------------|-------------------------|-----------------|-----------------|----------------|---------------------|--------------------|-------|---------|---------------|-----------------|-----------|----------|------------|
| Q   | <        |                | Go              | Actions ~               |                 |                 |                |                     |                    |       |         |               |                 |           |          | Create     |
|     | Nombre   | Redujo jornada | Fectua vigencia | Horas laborables diaria | Reducir jornada | Usuario creador | Fecha creacion | Usuario modificador | Fecha modification | Fecha | Horario | Horario desde | Total horas dia | Certifico | Status   | Comentarie |
| 1   | Carolina | No             | 14              | HORARIO PRUEBA 2        | 5               | AFIGUEROA       | 23-APR-2018    |                     |                    | 8     |         | Prueba 2      | ×.              |           | GUARDADO |            |
| 1   | Carolina | No             |                 | HORARIO PRUEBA          | No              | AFIGUEROA       | 23-APR-2018    | AFIGUEROA           | 23-APR-2018        |       |         | desde PRUEBA  |                 |           | REVISION | PRUEBA     |
|     |          |                |                 |                         |                 |                 |                |                     |                    |       |         |               |                 |           |          | 3-2        |

| GUARDADO | Si el expediente en la columna <b>Status</b> lee <b><i>GUARDADO</i></b> , <b>no podrá hacerle cambios</b><br>porque estos datos no han sido sometidos al Director(a). |
|----------|----------------------------------------------------------------------------------------------------|
| REVISIÓN | En el estatus REVISIÓN, se podrán añadir comentarios, revertir al usuario (que<br>ingresó los datos) y someter los datos a la Oficina de Gerencia y Presupuesto.      |

## Revisar expediente previamente sometido al Director(a)

### Fíjese en la siguiente pantalla:

| Q.~ | Boto     | on para hacer<br>Cambios | Go             | Actions ~               |                 |                 |                |                     |                    |       |         | (             | Debe estar er<br>de revisi | n status<br>on | 1        |
|-----|----------|--------------------------|----------------|-------------------------|-----------------|-----------------|----------------|---------------------|--------------------|-------|---------|---------------|----------------------------|----------------|----------|
|     | Nomit    | Redujo Jornada           | Fecha vigencia | Horas laborables diaria | Reducir jornada | Usuario creador | Fecha creacion | Usuario modificador | Fecha modificacion | Fecha | Horario | Horario desde | Total horas dia            | ertifico       | Status   |
| 1/  | Carolina | No                       |                | HORARIO PRUEBA 2        | Si              | AFIGUEROA       | 23-APR-2018    | -                   | (1993)             | 18    | -       | Prueba 2      | ÷                          | . /            | GUARDADO |
| 3   | Carolina | No                       | , Q            | HORARIO PRUEBA          | No              | AFIGUEROA       | 23-APR-2018    | AFIGUERDA           | 23-APR-2018        |       |         | desde PRUEBA  |                            | 10             | REVISION |

Recuerde que **la funcionalidad** del rol **Director(a)**, **se habilitará** cuando el **Status** esté en la etapa **REVISIÓN**.

Para hacer cambios al expediente, haga clic en el botón para hacer cambios.

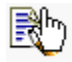

## Revertir expediente al usuario

Si no está de acuerdo con los datos sometidos, use el botón **Revertir a Usuario**. El rol **Director(a) no hace cambios.** Estos se refieren al Usuario para que realice los cambios. El Director(a) someterá comentarios explicando lo que debe ser modificado.

Fíjese en lo siguiente.

| Sistema de Estadís                         | sticas Municipales                                                                                              | Bienvenido DIRLEG 🔻 |
|--------------------------------------------|----------------------------------------------------------------------------------------------------|---------------------|
| Oficina de Recursos Humanos 📀 Le           | gislatura Municipal 📀                                                                                           |                     |
| Municipio                                  | Agencia Prueba 🌼                                                                                                |                     |
| Año                                        | 2017-2018                                                                                                    |                     |
| El Artículo 11.022 de la Ley Núm. 81-199   | 1, según enmendada establece que la jornada regular no excederá de ocho (8) horas diarias ni de cuarenta (40) h | oras semanales.     |
| 1- Indique si el Municipio redujo su jorna | ida regular a una jornada menor a las 7.5 horas diarias:                                                        |                     |
|                                            | No +                                                                                                    |                     |
| Fecha desde que está vigente               |                                                                                                    |                     |
| 2- Indique el horario regular establecido  | y total de horas laborables diarias actualmente:                                                                |                     |
| Horario                                    | test                                                                                                    |                     |
| Horas Laborables Diaria                    | tes                                                                                                    |                     |
| Detalle Otros Horarios:                    | tes 🕐                                                                                                    |                     |
| 3- Indique si el Municipio contempla redu  | ucir la jornada laboral a partir del año físcal 2018-2019                                                       |                     |
|                                            | No +                                                                                                    |                     |
| Fecha                                      |                                                                                                    |                     |
| Horario                                    |                                                                                                    |                     |
| Horas Laborables Diaria                    |                                                                                                    |                     |
| Certifico                                  | Si Si                                                                                                    |                     |
|                                            | Re                                                                                                    | vertir a usuario 🦘  |
| Cancel                                     |                                                                                                    |                     |

| Municipio                                  | Agencia Prueba 🕴                |                                        |                                                                |
|--------------------------------------------|---------------------------------|----------------------------------------|----------------------------------------------------------------|
| Año                                        | 2017-2018                       |                                        |                                                                |
| l Artículo 11.022 de la Ley Núm. 81-1991   | l, según enmendada establec     | e que la jornada regular no excederá o | de ocho (8) horas diarias ni de cuarenta (40) horas semanales. |
| - Indique si el Municipio redujo su jorna  | da regular a una jornada men    | or a las 7.5 horas diarias:            |                                                                |
|                                            | No *                            |                                        |                                                                |
| Fecha desde que está vigente               |                                 | m                                      |                                                                |
| - Indique el horario regular establecido y | y total de horas laborables di  | arias actualmente:                     |                                                                |
| Horario                                    | test                            |                                        |                                                                |
| Horas Laborables Diaria                    | tes                             |                                        |                                                                |
| Detaile Otros Horarios:                    | tes 💿                           |                                        | Utilice el botón                                               |
| - Indique si el Municipio contempla redu   | cir la jornada laboral a partir | del año fiscal 2018-2019               | para Revertir al                                               |
|                                            | No •                            |                                        | Usuario de no                                                  |
| Fecha                                      |                                 |                                        | acuerdo con los                                                |
| Horario                                    |                                 |                                        | datos                                                          |
| Horas Laborables Diaria                    |                                 |                                        | $\frown$                                                       |
| Cadera                                     | II si                           |                                        | V                                                              |

#### Escribir comentarios

Antes de Revertir el expediente al Usuario que llenó el formulario, deberá escribir algún comentario explicando cuál deberá ser el cambio.

El formulario/pantalla provee un área al fondo para escribir comentarios:

|           |                   |    |           | Revertir a Usuario 🖘 |
|-----------|-------------------|----|-----------|----------------------|
| Cancel Re | gresar al Reporte |    |           |                      |
| Comentari | os                |    |           |                      |
| Q~        |                   | Go | Actions ~ | Crear<br>(Im)        |

Presione el botón Crear para escribir comentarios.

| x                                                                                                    |                                                                               |
|----------------------------------------------------------------------------------------------------|-------------------------------------------------------------------------------|
| COMENTARIOS                                                                                                    |                                                                               |
| Comentario <mark>Falta especificar cuántas personas están empleadas baio la propuesta HUD. Revisar datos de propuesta FERMA etc]</mark> | Escriba sus comentarios en la forma suplementaria <b>COMENTARIOS</b> . Cuando |
| Cancel Crear                                                                                                    | termine, haga <b>clic</b> en el botón<br><b>Crear</b> para registrarlos.      |

#### Revertir datos a Usuario para corregir

Si entiende que los datos deben ser cambiados, haga clic en el botón Revertir a Usuario.

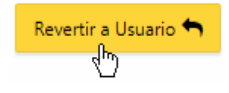

Esto tendrá el efecto de **cambiar el estatus del expediente**, además de habilitarlo para que el Usuario haga los cambios requeridos por su Director(a).

|   | Nombre   | Redujo jernada | Fecha vigencia | Horas laborables diaria | Reducir jornada | Usuario creador | Fecha creacion | Usuario modificador | Fecha modificacion | Fecha | Horario | Horario desde | Total horas dia | Certifico | Status   | Comentario |
|---|----------|----------------|----------------|-------------------------|-----------------|-----------------|----------------|---------------------|--------------------|-------|---------|---------------|-----------------|-----------|----------|------------|
| Q | Carolina | No             | *              | HORARIO PRUEBA 2        | 5               | AFIGUEROA       | 23-APR-2018    | *                   | 8                  |       | 4       | Prueba 2      | 8               | 49        | GUARDADO |            |

Notará que el **Status** del expediente cambiará a **GUARDADO**. No podrá hacerle más cambios hasta que el usuario termine de editarlo y someter los cambios al director(a).

En algunas ocasiones ocurren problemas de lentitud en la red y puede aparecer este error. Sólo haga clic en el botón OK para continuar.

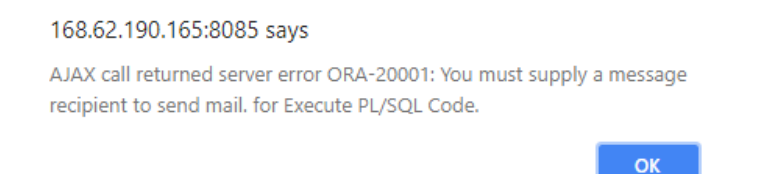

Una vez el **Usuario** haya **realizado los cambios** y **somete** el **informe** al **Director(a)**, este **podrá certificar** los datos, cuando el **estatus** indique **REVISIÓN**:

| Joi | nad               | a La              | bora              | d -                           |                    |       |         |                  |                       |           |          |                    |                   |                        |
|-----|-------------------|-------------------|-------------------|-------------------------------|--------------------|-------|---------|------------------|-----------------------|-----------|----------|--------------------|-------------------|------------------------|
| Q.  | · ]               |                   |                   | Go                            | Actions ~          |       |         |                  |                       |           |          |                    |                   |                        |
|     | Nombre            | Redujo<br>jornada | Fecha<br>vigencia | Horas<br>laborables<br>diaria | Reducir<br>jornada | Fecha | Horario | Horario<br>desde | Total<br>horas<br>dia | Certifico | Status   | Usuario<br>creador | Fecha<br>creacion | Usuario<br>modificador |
| R   | Agencia<br>Prueba | No                | - 321             | tes                           | No                 | - 2   | 2       | test             | a.                    | 2         | REVISION | USRLEG             | 23-APR-<br>2018   | USRLEG                 |

#### Certificar datos y someterlos a la Oficina de Gerencia y Presupuesto

Para poder **certificar los datos** y **someter** el **informe** al **Área de Gerencia Municipal de la Oficina de Gerencia y Presupuesto**, este debe indicar el estatus de **REVISIÓN**.

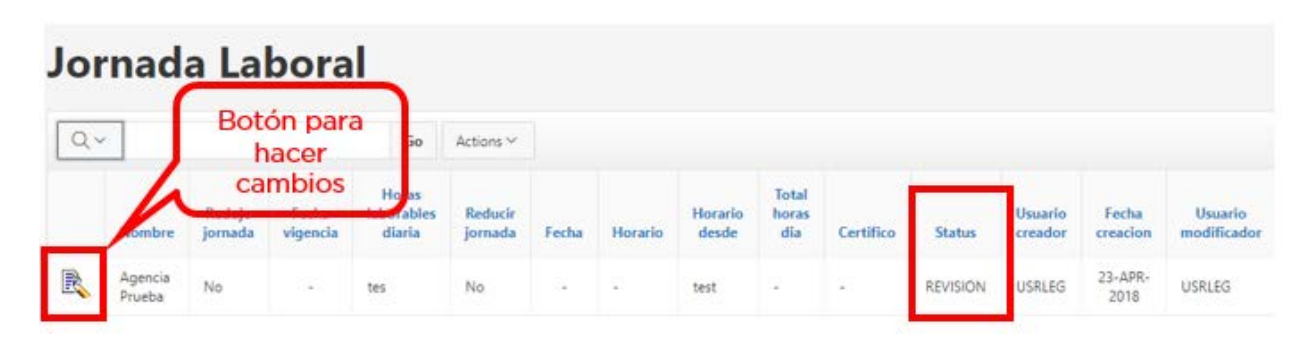

Haga clic en el botón para hacer cambios.

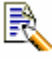

.

Aparecerá la pantalla **Jornada Laboral**. Si está de acuerdo con la información sometida, podrá certificarla, haciendo **check** ☑ en el apartado **Certifico** ☑ **Si** 

| Municipio                                                    | Agencia Prueba 🔹                                                  |                                                 |
|--------------------------------------------------------------|-------------------------------------------------------------------|-------------------------------------------------|
| Año                                                          | 2017-2018                                                         |                                                 |
| El Artículo 11.022 de la Ley<br>ocho (8) horas diarias ni de | Núm. 81-1991, según enmendada e<br>cuarenta (40) horas semanales. | establece que la jornada regular no excederá de |
| 1- Indique si el Municipio n                                 | edujo su jornada regular a una jorna                              | ada menor a las 7.5 horas diarias:              |
|                                                              | No *                                                              |                                                 |
| Fecha desde que está<br>vigente                              |                                                                   |                                                 |
| 2- Indique el horario regula                                 | r establecido y total de horas labor                              | ables diarias actualmente:                      |
| Horario                                                      | test                                                              |                                                 |
| Horas Laborables Diaria                                      | tes                                                               |                                                 |
| Detalle Otros Horarios:                                      | tes ③                                                             |                                                 |
| 3- Indique si el Municipio o                                 | ontempla reducir la jornada laboral                               | a partir del año fiscal 2018-2019               |
|                                                              | No *                                                              |                                                 |
| Fecha                                                        |                                                                   | (m)                                             |
| Horario                                                      |                                                                   |                                                 |
| Horas Laborables Diaria                                      | -                                                                 |                                                 |
| Certifico                                                    | 🖾 si                                                              |                                                 |
| _                                                            |                                                                   | Revertir a usuario                              |
| Cancel                                                       |                                                                   | . (S.                                           |

#### Bajo el botón Revertir a Usuario, aparecerá el botón Someter a OGP

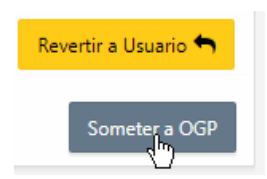

Para someter el informe al **Área de Gerencia Municipal de la Oficina de Gerencia y Presupuesto**, haga **clic** en el botón **Someter a OGP**.

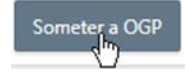

Una vez sometido, la aplicación emitirá un correo electrónico evidenciando que el **Informe de Jornada Laboral** ha sido enviado a **la Oficina de Gerencia y Presupuesto**.

#### Asistencia técnica

Para aclarar cualquier **duda** o **comentario** con relación al funcionamiento de la **aplicación Sistema de Estadísticas Municipales**, envíe un correo electrónico a la dirección <u>support@ogp.pr.gov</u>.